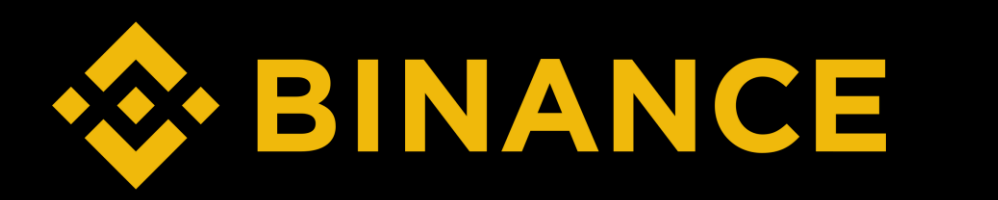

## How to buy ETH (Mobile)

#### STEP

- 1. Create Binance Account
- 2. Binance Verification
- 3. Deposit
- 4. Buy ETH
- 5. Create MetaMask & Send ETH

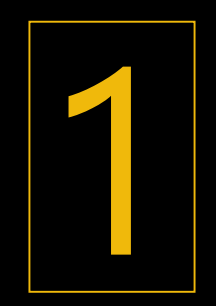

## **Create Binance Account**

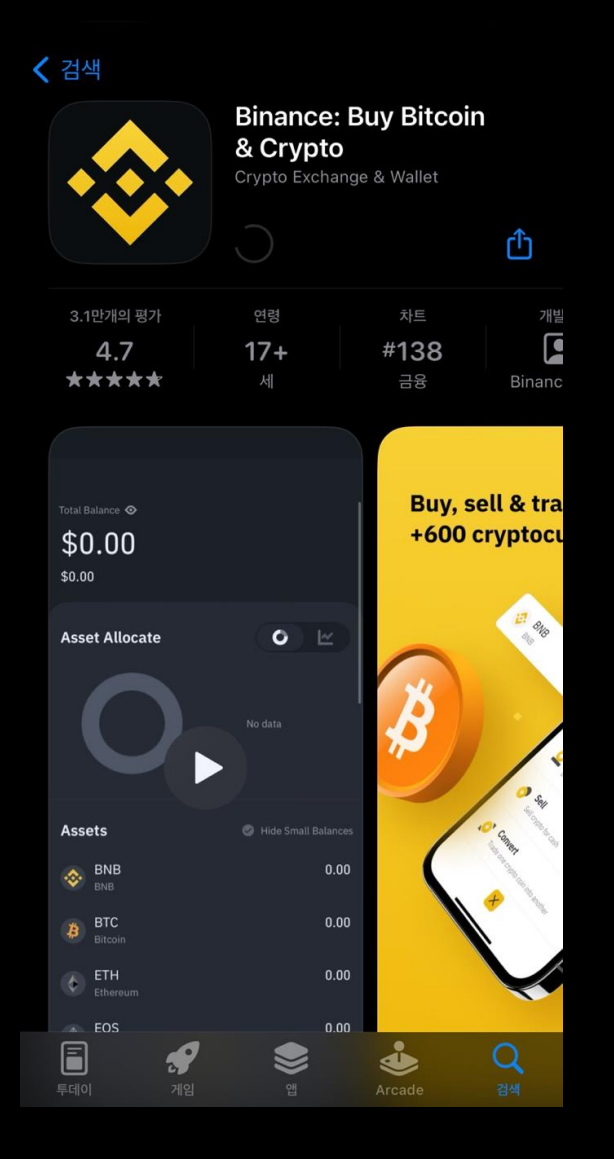

### 1. Search "Binance" in App Store/Play Store and download

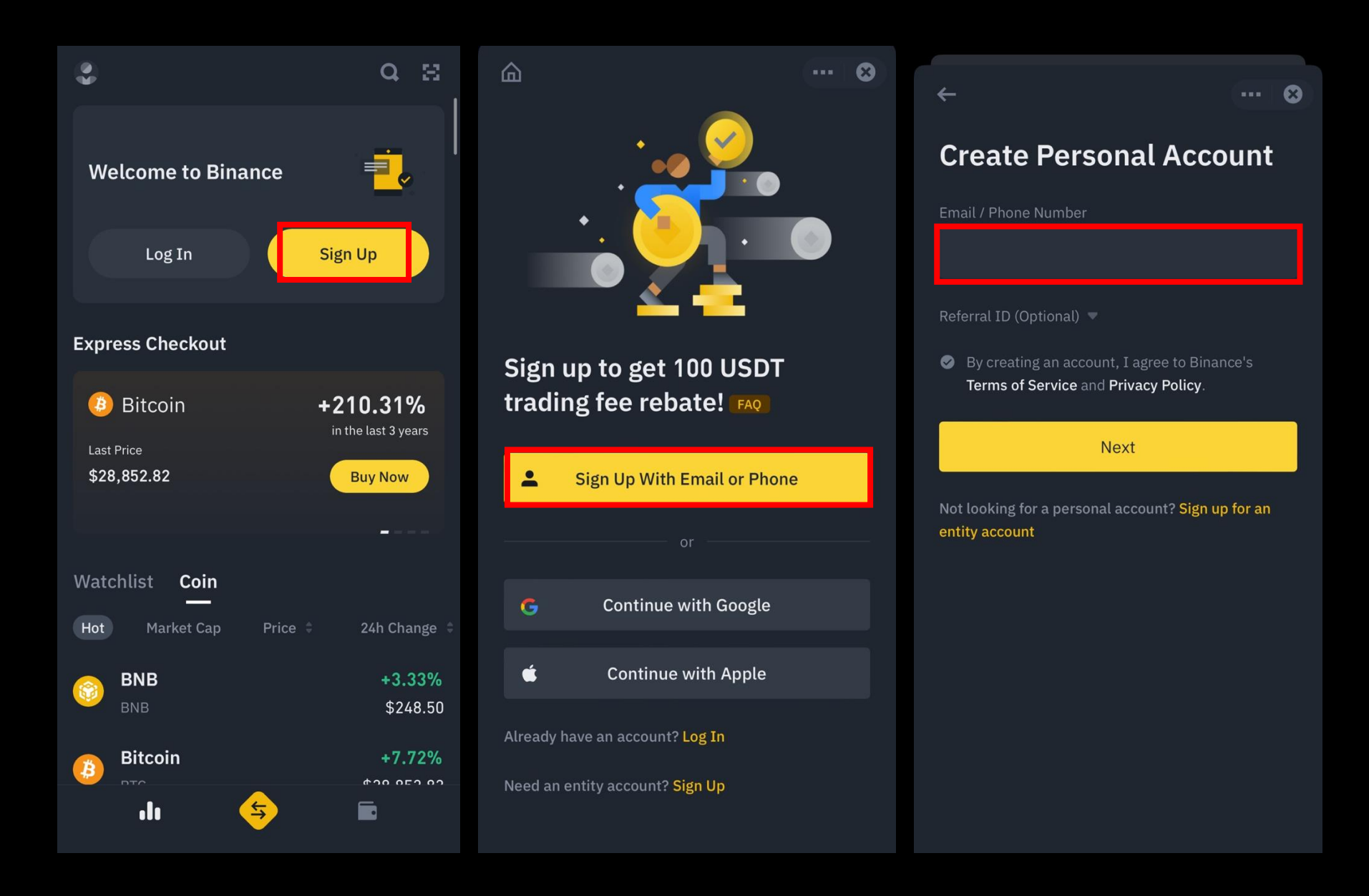

2. Click "Sign Up" > Sign up with email or phone > Insert email/phone number

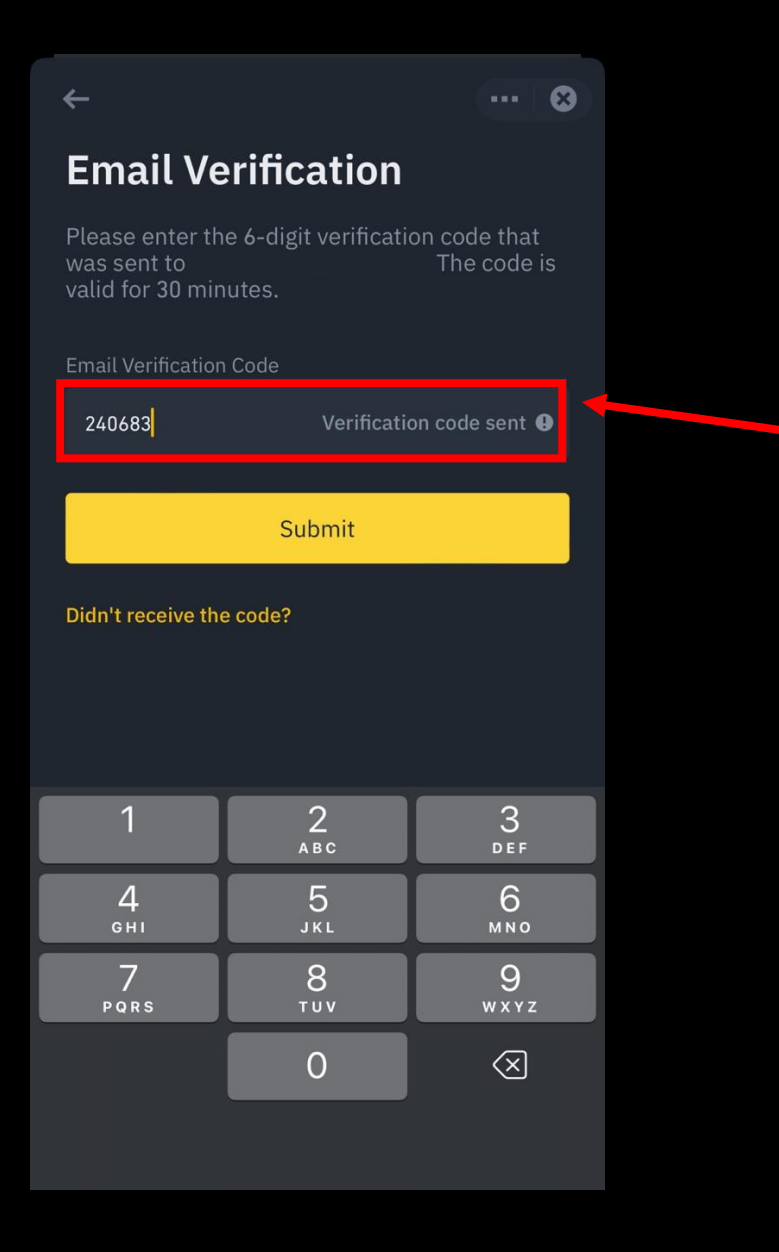

### 😔 BINANCE

### Your Crypto Journey Starts Now

Welcome to Binance. Confirm your registration by using the activation code below.

Account activation code:

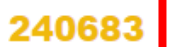

Security Tips

- · Never give your password to anyone.
- Never call any phone number from someone claiming to be Binance Customer Support.
- · Never send any money to anyone claiming to be a member of the Binance team.
- Enable Google Two-Factor Authentication.
- · Set up your anti-phishing code to add an extra layer of security to your account.
- Bookmark <u>www.binance.com</u> and use <u>Binance Verify</u> to check whether the Binance domain you're visiting is genuine.
- · For more information, visit 15 Tips to Enhance Security for Your Binance Account.

Don't recognize this activity? Please <u>reset your password</u> and contact <u>customer support</u> immediately.

This is an automated message, please do not reply.

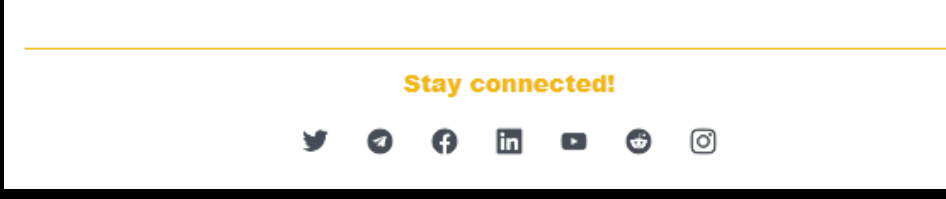

3. Insert verification code sent to email/phone number

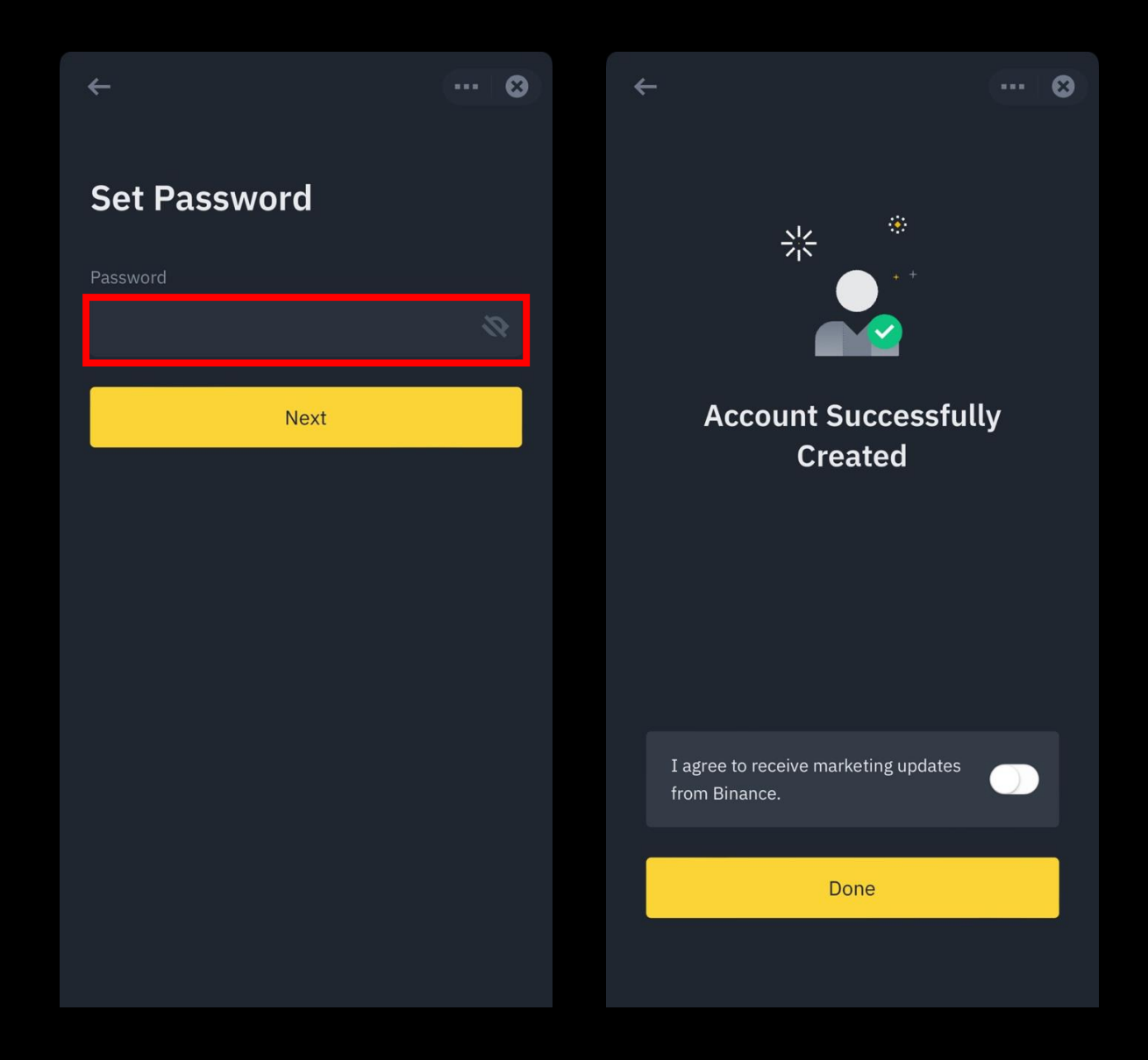

4. Set password> done

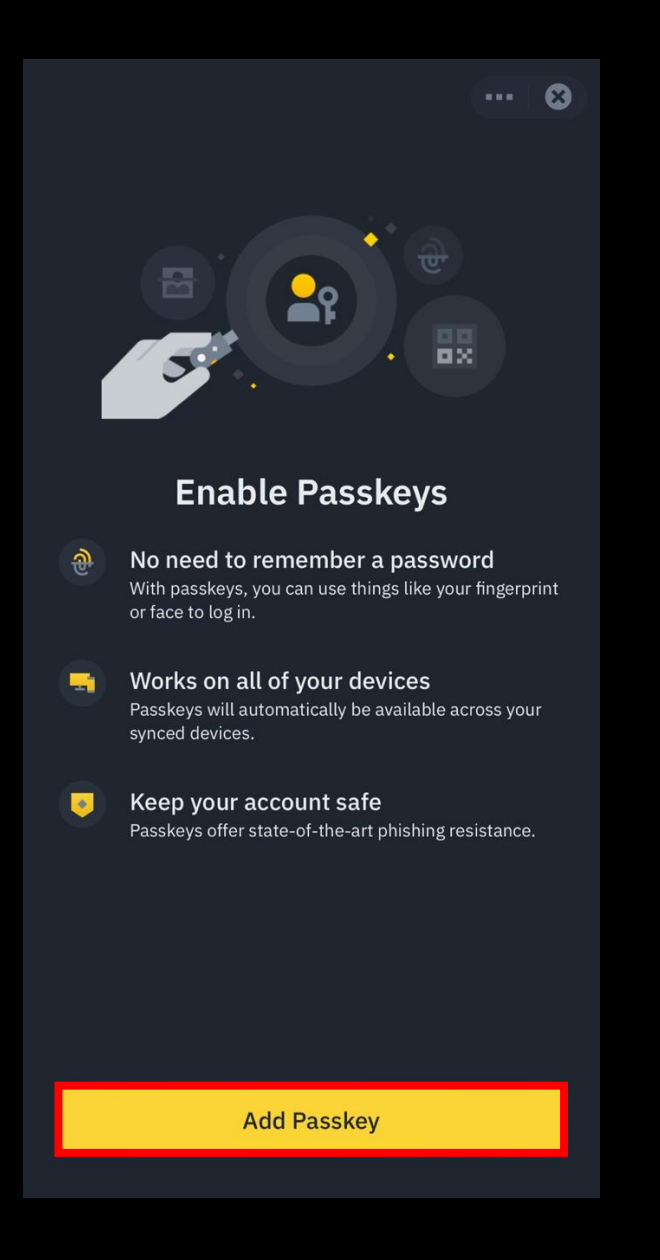

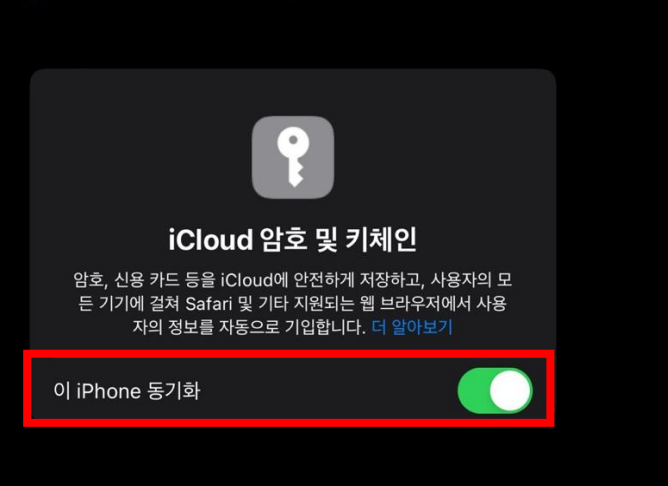

암호 및 키체인

iCloud

5. Click Add Passkey > Enable sync

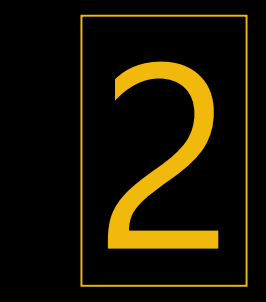

# **Binance Verification**

| et's get you verified<br>elect your residency and follow the steps<br>esidency<br>South Korea (대한민국)<br>Personal information<br>Government-issued ID<br>Liveness check<br>uidance<br>D How to verify my identity.                                                                          |                                                                  |
|----------------------------------------------------------------------------------------------------|------------------------------------------------------------------|
| elect your residency and follow the steps<br>seidency<br>South Korea (대한민국)<br>Pomplete the following steps to verify your<br>scount in <b>7 minutes</b><br>P Personal information<br>Government-issued ID<br>Liveness check<br>widance<br>P How to verify my identity                     | s get you verified                                               |
| esidency  South Korea (唯型虫)  Personal information Given Name Given Name Nationality Country / Region You may want to choose                                                                                                    | your residency and follow the steps                              |
| South Korea (대控민⇒) Inits should match your passport or ID card. Please use the same language as on your document. Legal Name Surname Given Name Given Name I how to verify my identity. Country / Region You may want to choose Surname Given Name Given Name I how to verify my identity. | псу                                                              |
| Legal Name You may want to choose   proplete the following steps to verify your Surname   generation Given Name   government-issued ID Given Name   uidance How to verify my identity.                                                                                                    | South Korea (대한민국)                                               |
| pomplete the following steps to verify your   scount in 7 minutes   Personal information   Government-issued ID   Liveness check   How to verify my identity                                                                                                    |                                                                  |
| a Personal information   a Government-issued ID   b Liveness check     uidance   b How to verify my identity                                                                                                    | ete the following steps to verify your<br>nt in <b>7 minutes</b> |
| Government-issued ID<br>Liveness check<br>uidance<br>How to verify my identity                                                                                                    | sonal information                                                |
| Liveness check<br>idance<br>How to verify my identity                                                                                                    | vernment-issued ID                                               |
| How to verify my identity                                                                                                    | eness check                                                      |
| How to verify my identity                                                                                                    | nce                                                              |
|                                                                                                    | w to verify my identity                                          |
|                                                                                                    |                                                                  |
|                                                                                                    |                                                                  |
|                                                                                                    |                                                                  |
|                                                                                                    |                                                                  |
|                                                                                                    |                                                                  |
|                                                                                                    |                                                                  |
| Continue Continue Continue                                                                                                    | Continue                                                         |

1. Choose residency > Insert Legal Name > Nationality

| 4                                                           |                                     | ×       | ÷                                                                           | ×                         |       | ×                                                                                        |
|-------------------------------------------------------------|-------------------------------------|---------|-----------------------------------------------------------------------------|---------------------------|-------|------------------------------------------------------------------------------------------|
| What is you<br>This should match y<br>Date of Birth<br>1994 | UT date of k<br>Your passport or IC | D card. | What is your of address?<br>This can be changed late<br>Residential Address | current residential       | Docun | <b>cument Verification</b><br>nent Issuing Country/Region<br>South Korea (대한민국) <b>•</b> |
| year/month/day                                              |                                     |         | E.g. Hyatt Lake, 1808, 734 Postal Code City                                 | 64 Jermain Way, Al Barsha | Docum | ID Card<br>Recommended<br>Driver's License<br>Passport                                   |
|                                                             | Continue                            |         | Country / Region<br>South Korea (대한민국)                                      | Continue                  |       | Residence Permit                                                                         |

2. Insert date of birth > Insert residential address > Choose document verification type & issuing country

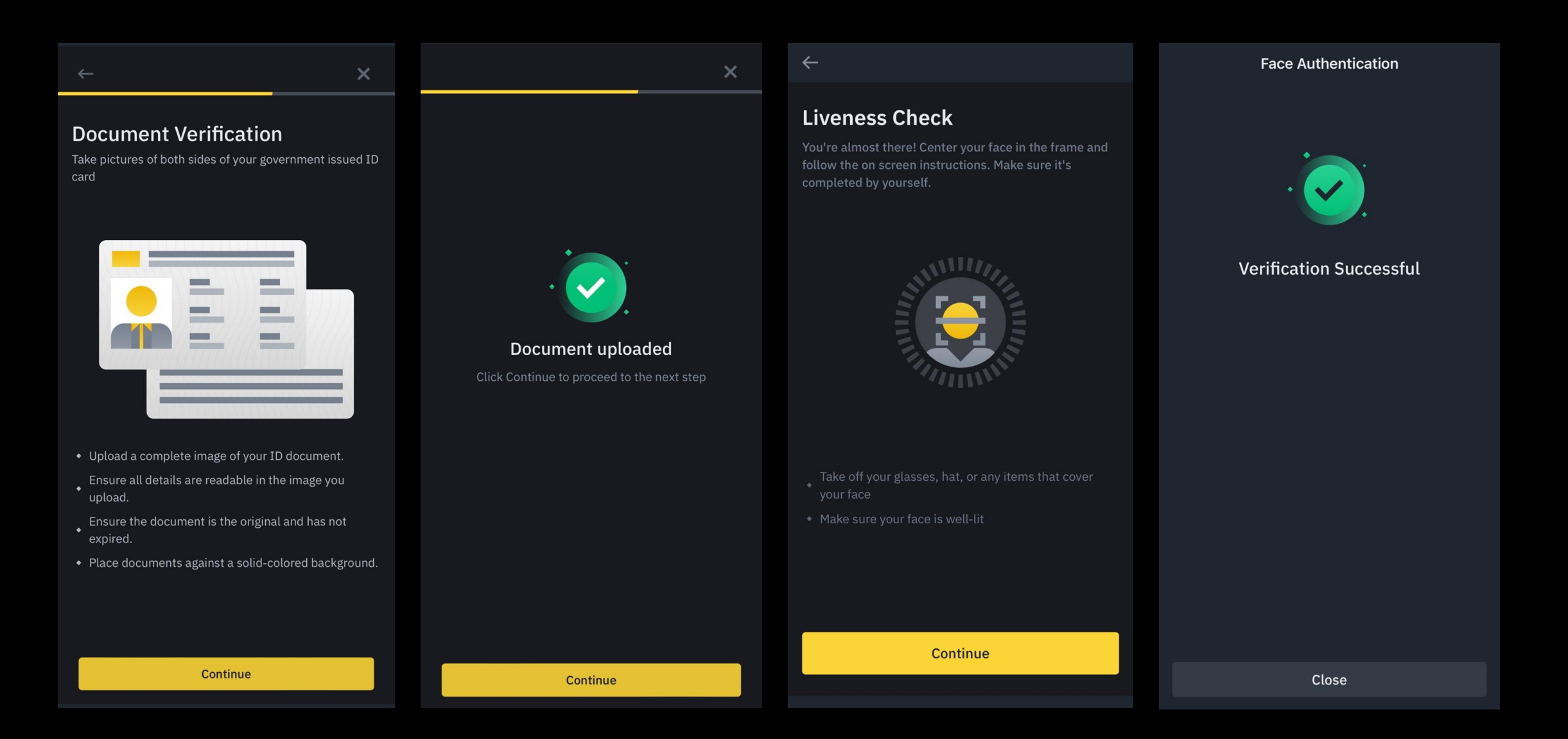

3. Upload document > face authentication (takes not more than 1 day to complete final approve)

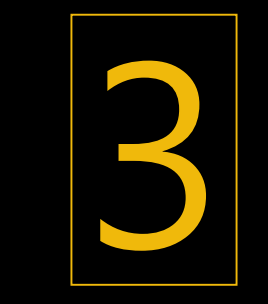

Deposit

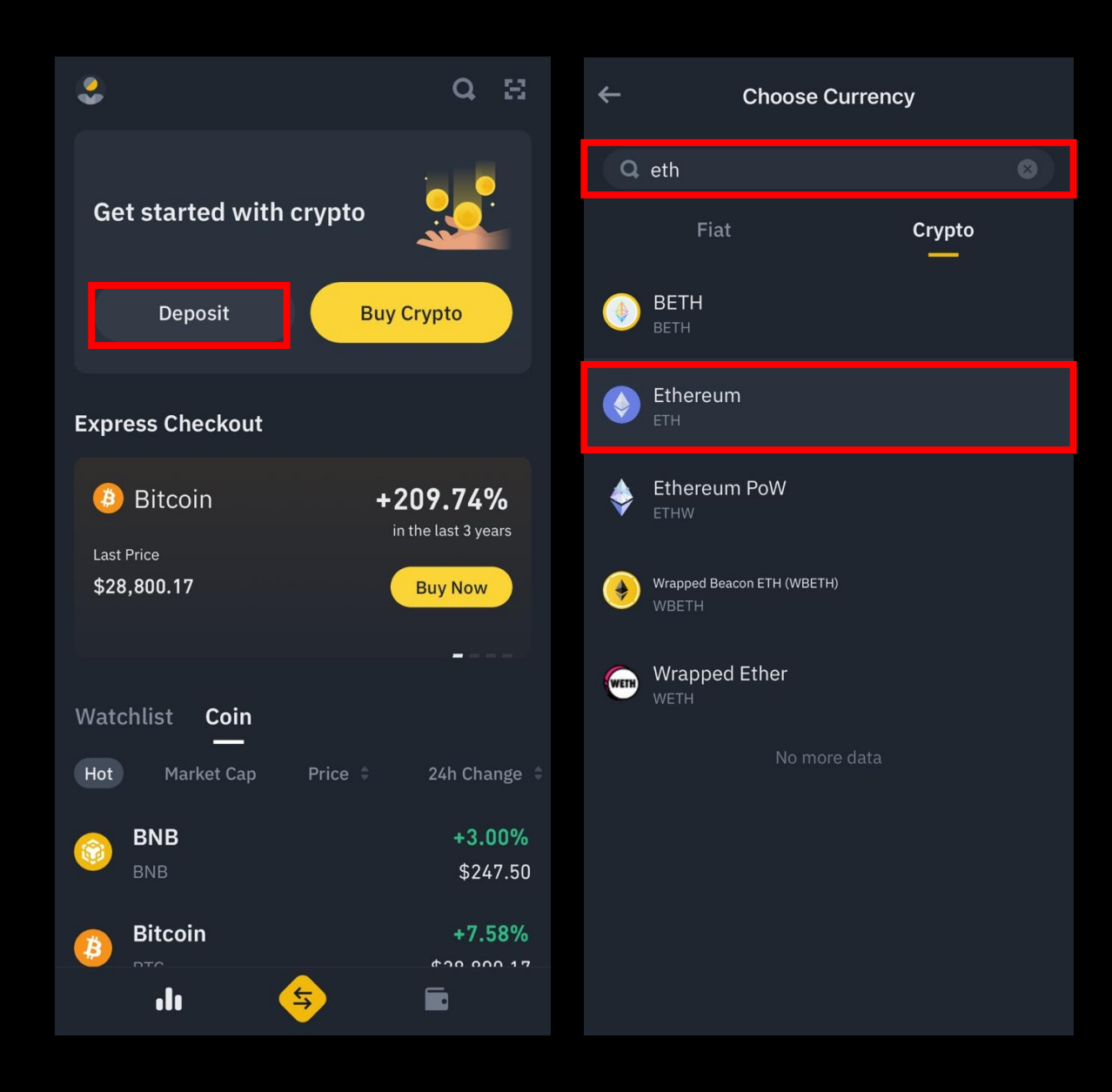

1. App home > Click "Deposit" > Search "ETH"

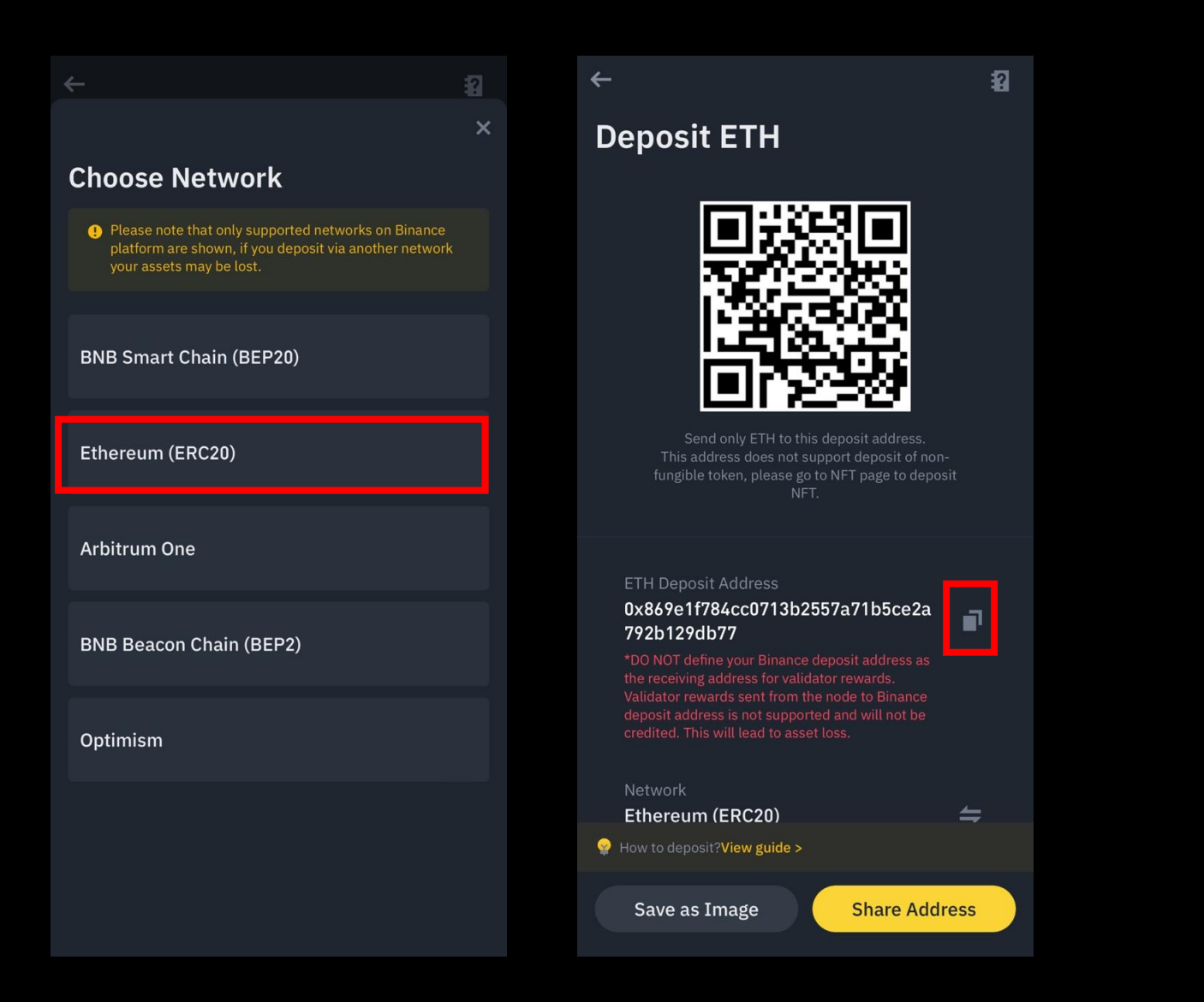

2. Choose Ethereum (ERC20) network > Copy ETH deposit address > Send deposit to the address

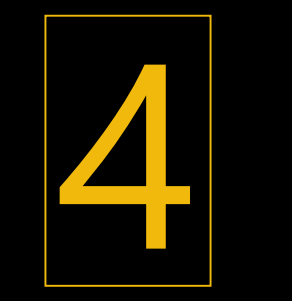

# **Buy ETH**

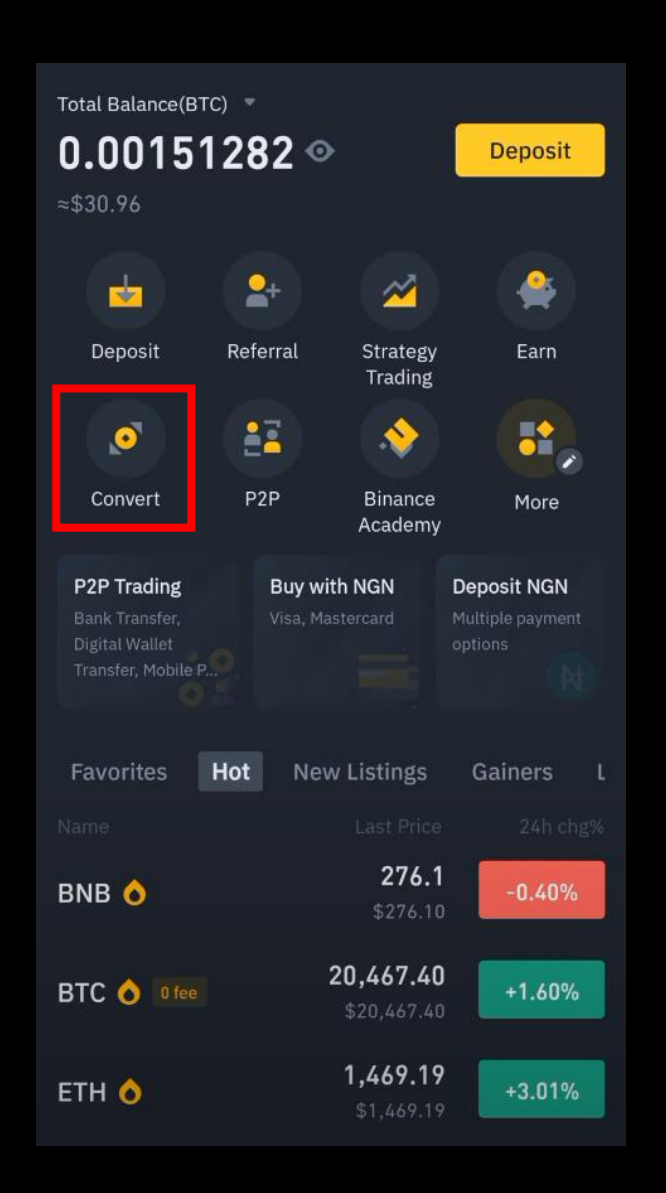

### 1. App home > Click "Convert"

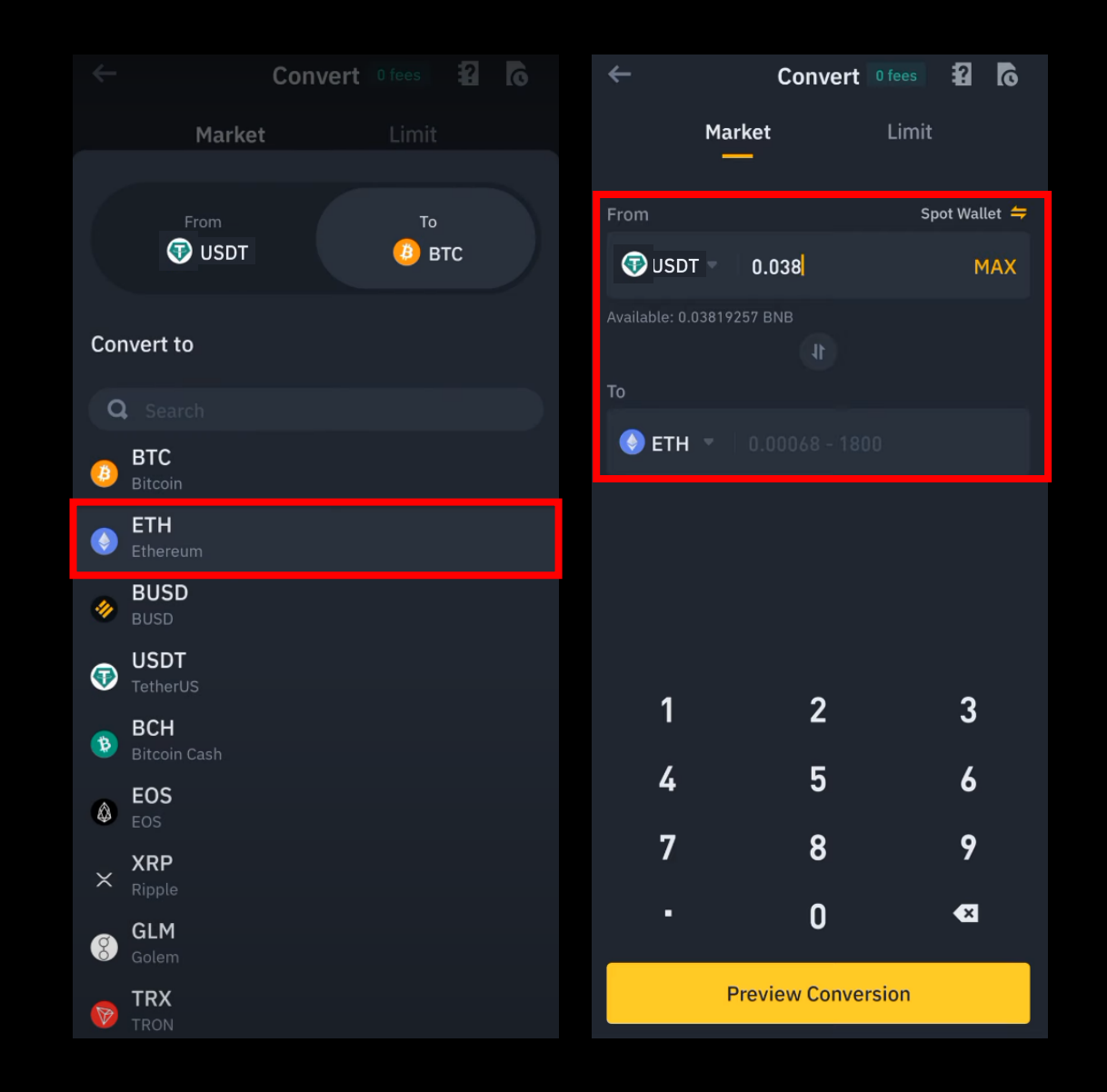

### 2. Choose "ETH" > Insert ETH amount you want to buy

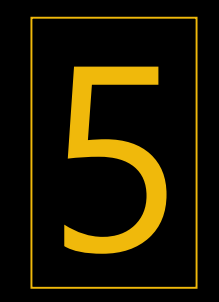

# Create MetaMask & Send ETH

11:07

ul 🔶 <mark>5</mark>2

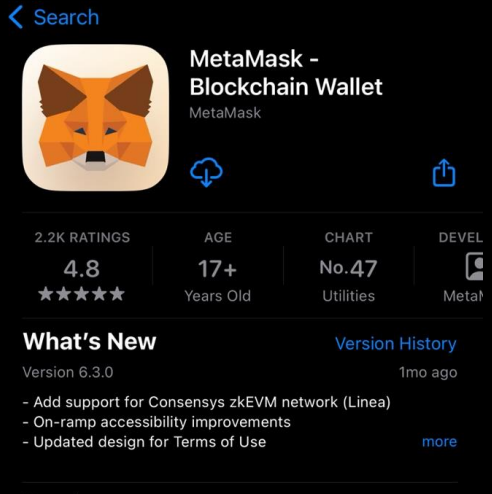

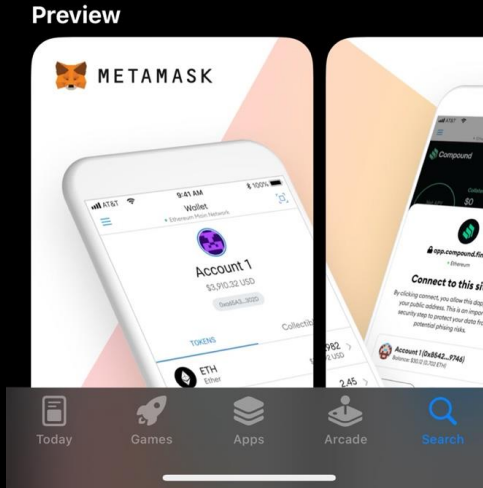

1. Search MetaMask on App store/Play store > Download (Jump to page 24 if you already have MetaMask)

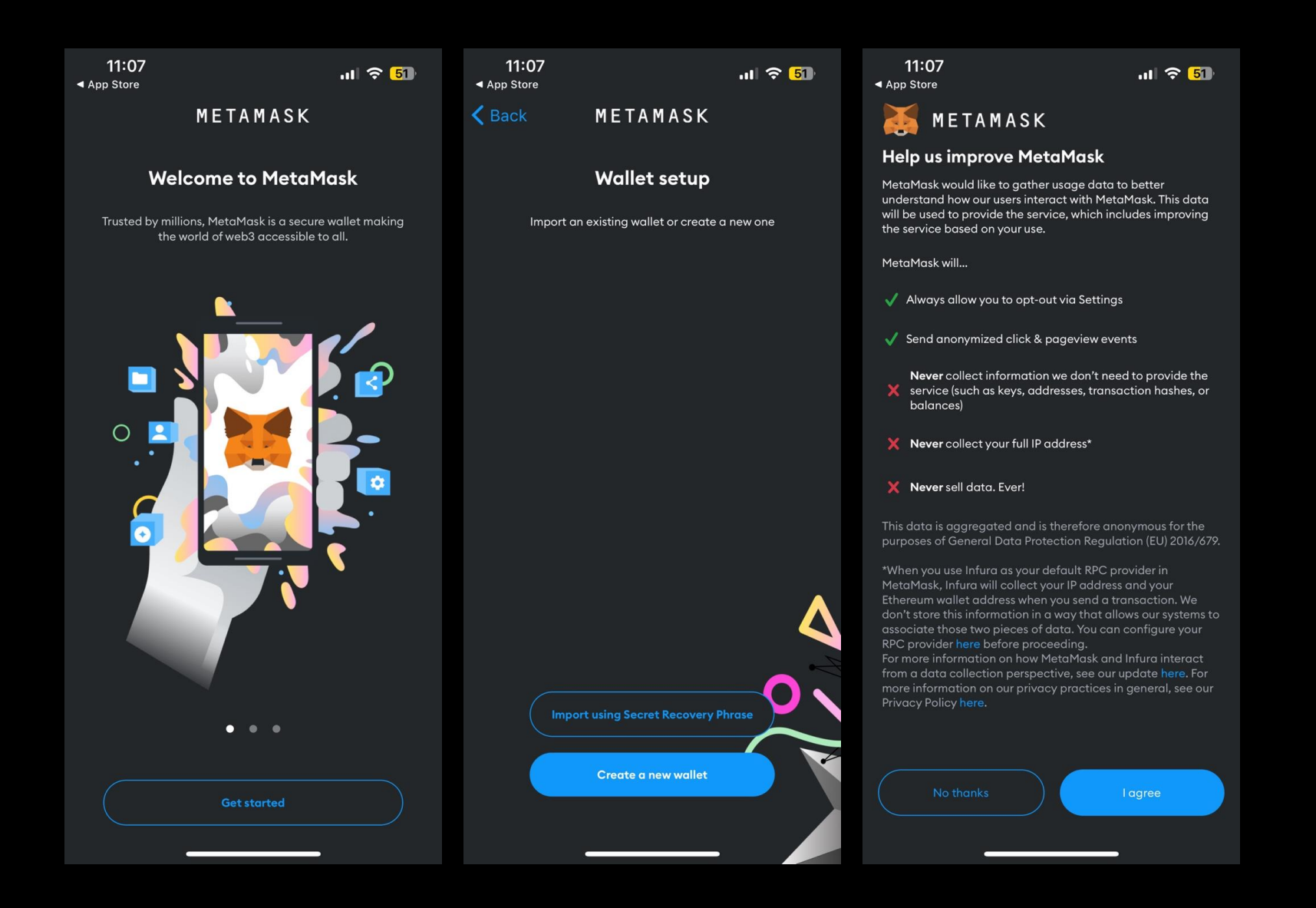

2. Open > Get started > Create a new wallet > I agree

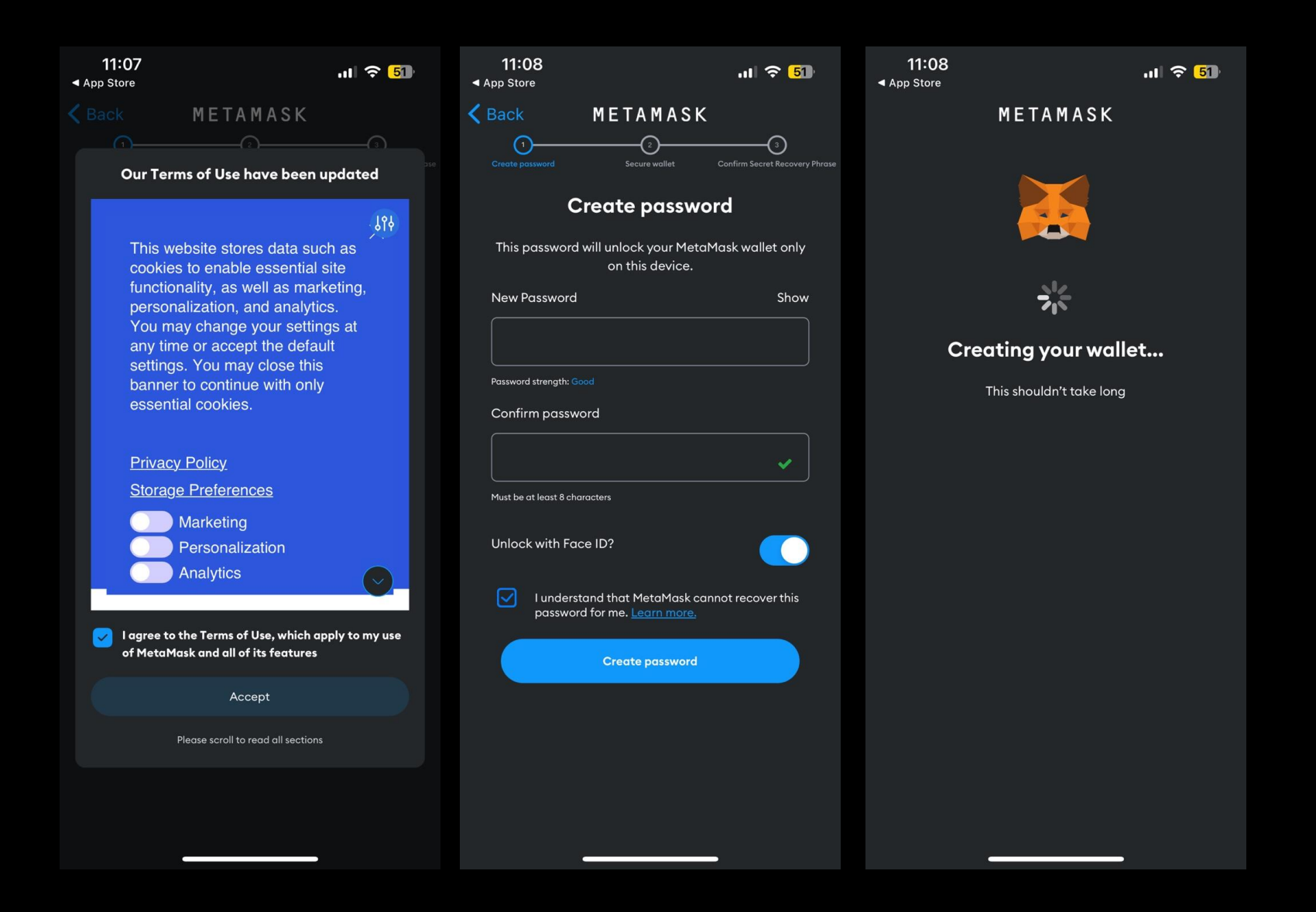

3. Accept > Insert password > Confirm password > Check box unlock with Face ID > Create password

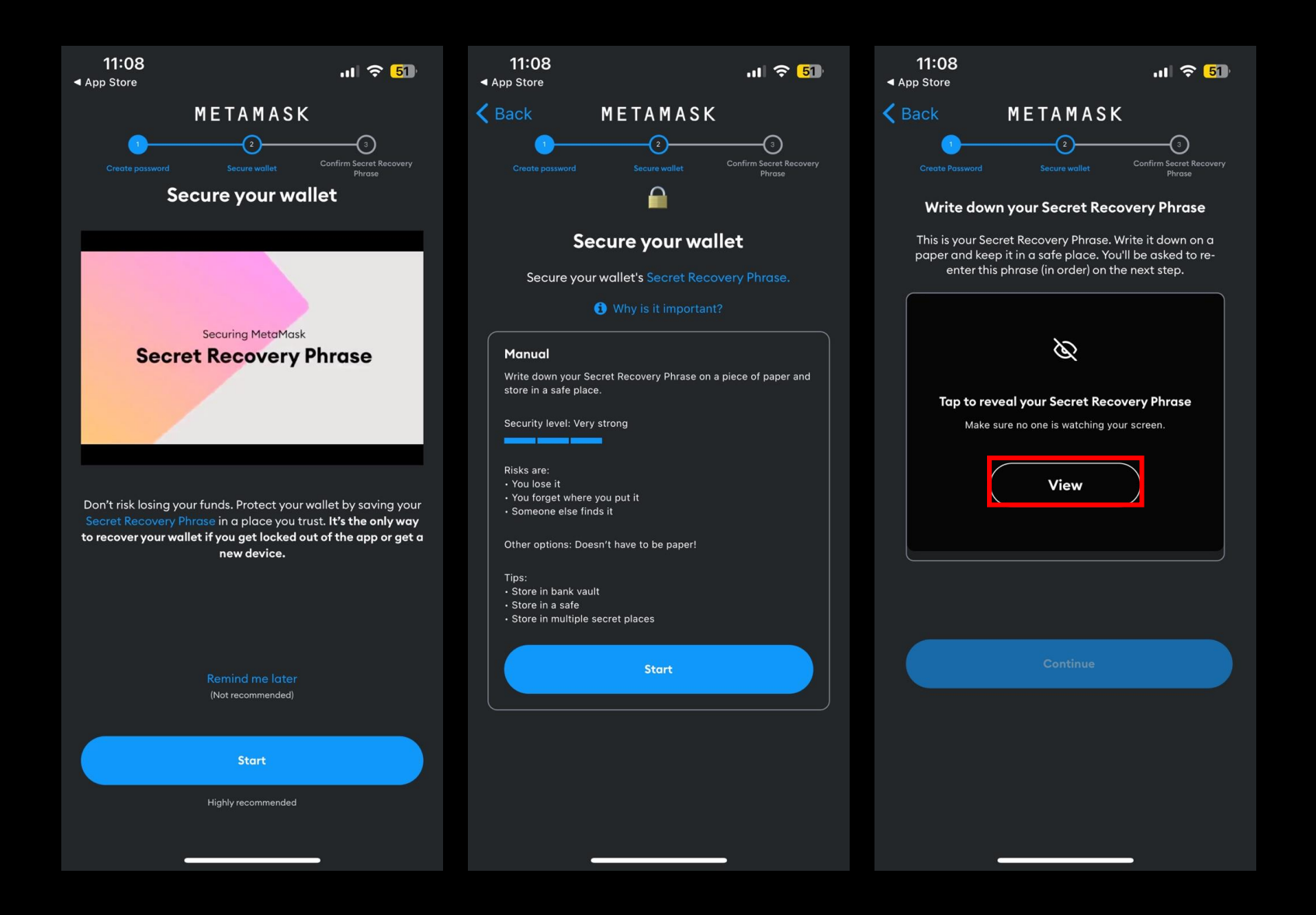

### 4. Start > View > Write down secret recovery phase > Continue

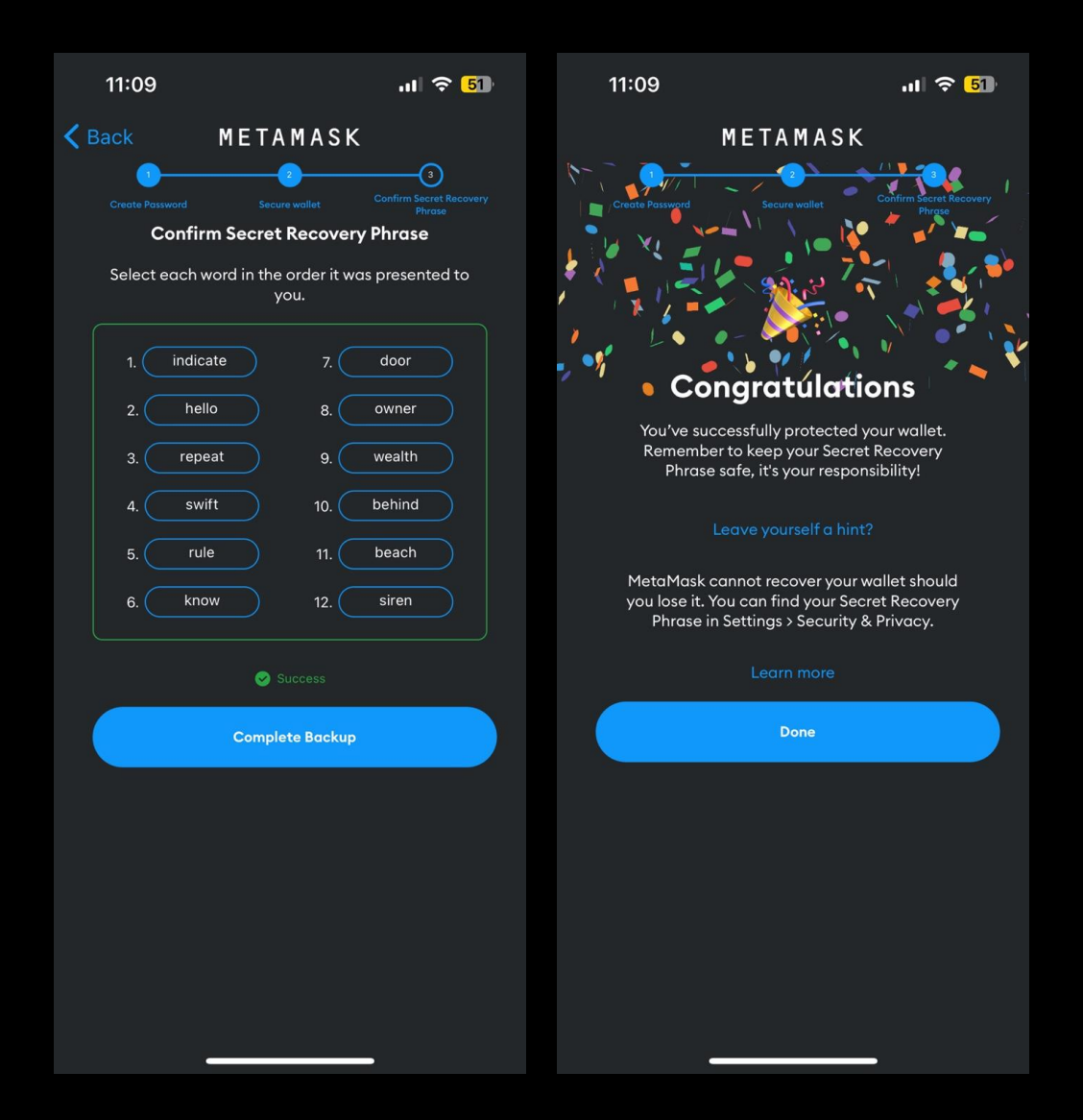

5. Insert secret recovery phase > done

|                                     | 🍥 Ethereu              | m Main Netwo | rk ~         | (II) |  |  |  |
|-------------------------------------|------------------------|--------------|--------------|------|--|--|--|
|                                     |                        |              |              |      |  |  |  |
|                                     | Ac                     | so 🗠         |              |      |  |  |  |
|                                     | 0×                     | A3b76141     |              |      |  |  |  |
|                                     | Receive Buy<br>Tokens  |              | Swap<br>NFTs |      |  |  |  |
|                                     | <b>0 ETH</b><br>\$0.00 |              |              | >    |  |  |  |
| Add crypto to get started           |                        |              |              |      |  |  |  |
|                                     | 3                      | Buy ETH      |              |      |  |  |  |
| Don't see your token? Import tokens |                        |              |              |      |  |  |  |
|                                     |                        |              |              |      |  |  |  |
|                                     |                        |              |              |      |  |  |  |
|                                     | <b>E</b> G<br>Wellet   |              | Browser      |      |  |  |  |

## 6. Click wallet address to copy

| Overview Spo                                    | t Funding | Margin      | Fut                    | ~                       | S ETI             | н                     |         |
|-------------------------------------------------|-----------|-------------|------------------------|-------------------------|-------------------|-----------------------|---------|
| Deposit                                         | Withdraw  | Transfe     | r                      | Total <b>0,0009(</b>    | <b>)833</b> ≈ \$1 | 1,23                  |         |
| Convert small assets t                          | to BNB    |             | >                      | Available<br>0,00090833 |                   | Unavailable 🕤<br>0,00 |         |
| <ul> <li>GBP</li> <li>Pound Sterling</li> </ul> | Q         | Search<br>£ | <b>50,40</b><br>\$0,49 | er P2P Tradi            | ng >              | Buy with 0            | Card >  |
| EUR<br>Euro                                     |           | €           | \$0,16                 | 👾 Binance B             | Earn >            | O Auto-Inve           | st >    |
| <b>RUB</b><br>Russian Ruble                     |           | ŧ           | <b>90,95</b><br>\$0,01 | Go to Trade             | 9                 |                       | More    |
| <b>B</b> TRY<br>Turkish Lira                    |           | ŧ           | \$0,01<br>\$0,01       | ETH /USDT<br>1 362,70   | -6,82 %           | ЕТН /втс<br>0,052979  | -0.29 % |
| BTC<br>Bitcoin                                  |           | 0,0013      | <b>7262</b><br>\$35,48 | ETH /BUSD               |                   | ETH /USDC             |         |
| BUSD BUSD                                       |           | 13,1556     | <b>9248</b><br>\$13,17 | 1 360,95                | -6,81 %           | 1 361,28              | -6,8 %  |
| BNB<br>BNB                                      |           | 0,0218      | <b>0508</b><br>\$5,31  | History                 |                   |                       | All 🔻   |
| USDT<br>TetherUS                                |           | 3,9017      | <b>3175</b><br>\$3,90  |                         |                   |                       |         |
| Home Markets                                    | Trade Fu  | Itures W    | /allets                | Withd                   | raw               | Depo                  | osit    |

7. Binance app > Wallets > Spot > Search ETH > Withdraw

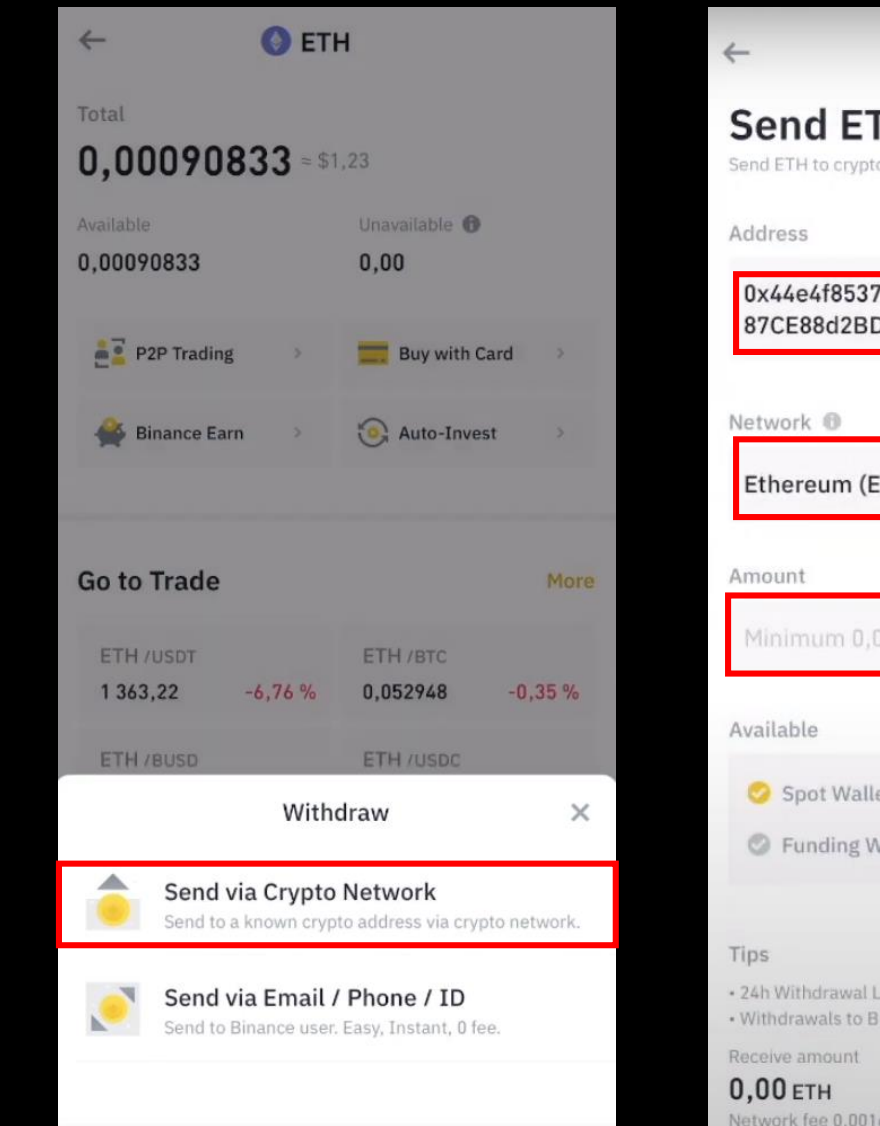

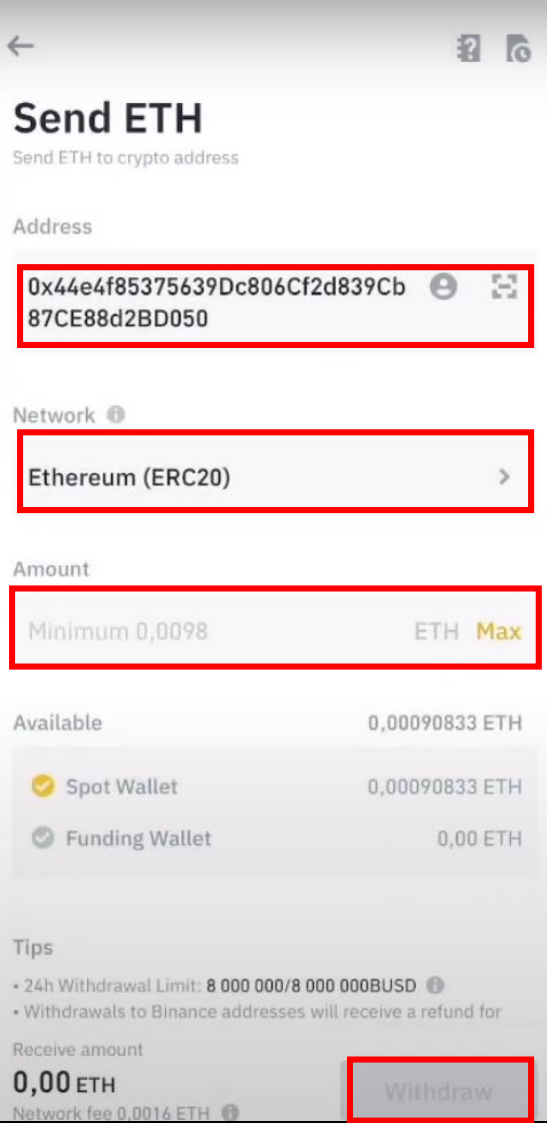

8. Click Send via Crypto Network > Paste MetaMask wallet address > Choose Ethereum network > Insert amount you want to send > Click withdraw